## How to Search and Open header or footer record

- 1. From Financial Reports module > click on **Financial Report Builder menu**.
- 2. The Report Builder search will be opened. See Search to guide you on how to use the Search screen.
  - a. If the report header or footer record you are looking for is assigned to a report, then look for that report open it. The Report Builder screen will be opened. Click on the Page Header field label to open the Report Header and Footer screen.

| Report Builder - Balance Sheet - June 20, 2019 10:2:58 |                                                                                     |  |   |  |  |  |  |
|--------------------------------------------------------|-------------------------------------------------------------------------------------|--|---|--|--|--|--|
| New Save Searc                                         | h Delete Undo Duplicate Generate Close                                              |  |   |  |  |  |  |
| Details Runtime                                        | Log Financial History Audit Log                                                     |  |   |  |  |  |  |
| Report Name 🔸                                          | Balance Sheet - June 20, 2019 10:2:58 As of Date 06/20/2019                         |  |   |  |  |  |  |
| Row                                                    | Balance Sheet - June 20, 2019 10:2:58 v Segment Filter                              |  | ~ |  |  |  |  |
| Column                                                 | Balance Sheet - June 20, 2019 10:2:58 v Description Standard Balance Sheet Template |  |   |  |  |  |  |
| Orientation 🔸                                          | Portrait v                                                                          |  |   |  |  |  |  |
| Header & Footer 🥢                                      |                                                                                     |  |   |  |  |  |  |
| Page Heade                                             | r Page Header - 6/19/2019 1:41:11 PM V Report Header                                |  | ~ |  |  |  |  |
| Page Footer                                            | ✓ □ Report Footer                                                                   |  | ~ |  |  |  |  |

- b. If the report header and footer record you are looking for is not assigned to a report, then continue to step 3.
- 3. Click Search to open the Search Report Header and Footer screen where you can find for the report header and footer record you are looking
  - for.

| <i>.</i>                          |                                                                                  |                           |             |             |      |               |           |             |
|-----------------------------------|----------------------------------------------------------------------------------|---------------------------|-------------|-------------|------|---------------|-----------|-------------|
|                                   | Report Header and Footer                                                         | - Page Header - 6/19/2019 | 1:41:11 PM  |             |      |               | ^ 🗆       | ×           |
|                                   | New Save Search Dele                                                             | te Undo Duplicate Optio   | ns Close    |             |      |               |           |             |
|                                   | Details Audit Log                                                                |                           |             |             |      |               |           |             |
|                                   | Name Page Header - 6/19/2019 1:41:11 PM Description Page Header: Automation Test |                           |             |             |      |               |           |             |
|                                   | Type + Page Header                                                               |                           | v           | Column Name |      |               |           | ~           |
|                                   | X Remove △ Up ▽ I                                                                | Down Export • 🔠 View •    | Filter (F3) |             |      |               |           | К.Я.<br>2 Ч |
|                                   | Туре*                                                                            | Header/Footer Name        | Row Number* | Alignment   | With | Column From   | Column To |             |
|                                   | Custom                                                                           | Custom Automation Test    | 1           | Left        | Page |               |           |             |
| Close<br>Report Header and Footer |                                                                                  |                           |             |             |      |               |           |             |
| Open Selected      New            | w 🕞 Export 🔹 🥅 Column                                                            | s • 🔠 View •              |             |             |      |               | 9 rec     | ords        |
| Q, Name ~                         | Contains ~                                                                       | (+)                       | Add Filter  |             |      |               | × Clear F | ilters      |
| Name                              |                                                                                  | Descriptio                | n           |             |      | Туре          |           |             |
| Demeter LP Grain Repo             | ort Summary                                                                      | Grain Rep                 | ort Sumary  |             |      | Report Header |           |             |
| FRD-1406                          |                                                                                  |                           |             |             |      | Page Header   |           |             |
| Report Footer 1                   |                                                                                  | Descriptio                | n 1         |             |      | Report Footer |           |             |
|                                   |                                                                                  |                           |             |             |      |               |           |             |

- 1. From Financial Reports module > click on **Financial Report Builder menu**.
- 2. The Report Builder search will be opened. See Search to guide you on how to use the Search screen.
  - a. If the report header or footer record you are looking for is assigned to a report, then look for that report open it. The Report Builder screen will be opened. Click on the Page Header field label to open the Report Header and Footer screen.

| Details Runtime | Log Financial History Audit Log         |                         |                               |   |
|-----------------|-----------------------------------------|-------------------------|-------------------------------|---|
| Report Name     | Trial Balance Detail - September 04, 20 | 018 16:24: As of Date   | 09/04/2018                    |   |
| Row             | Trial Balance Detail - September 04, 20 | 018 16 🗸 Segment Filter |                               | ~ |
| Column          | Trial Balance Detail - September 04, 20 | 018 16 v Description    | Trial Balance Detail Template |   |
| Orientation     | Portrait                                | ~                       |                               |   |
| Header & Foote  |                                         |                         |                               |   |

b. If the report header and footer record you are looking for is not assigned to a report, then continue to step 3.

3. Click Search to open the Search Report Header and Footer screen where you can find for the report header and footer record you are looking for.

| Report Heade                                          | er and Footer - Page Header A                                    | ^ 🗆         | ×          |                |
|-------------------------------------------------------|------------------------------------------------------------------|-------------|------------|----------------|
| New Save                                              | Search Delete Undo Duplicate Options Close                       |             |            |                |
| Details                                               | udit Log                                                         |             |            |                |
| Name Pa                                               | age Header A Description                                         |             |            |                |
| Type - Pa                                             | age Header v Column Name                                         |             | ~          |                |
| × Pernove                                             |                                                                  |             | 5.2<br>2.5 |                |
| Type*                                                 | Header/Footer Name Row Number* Alignment With Column Description |             |            |                |
|                                                       |                                                                  |             |            |                |
| Report Header and Footer                              |                                                                  |             |            |                |
|                                                       |                                                                  |             |            |                |
| Report Header and Footer                              |                                                                  |             |            |                |
| 🗅 Open Selected 🗋 New 💿 Export 🕶 🔟 Columns 🕶 🙁 View 🕶 |                                                                  |             |            | 2 records      |
| Q. Name V Contains V                                  | Add Filter                                                       |             |            | X Clear Filter |
| Name                                                  | Description                                                      | Туре        |            |                |
| Demeter LP Grain Report Summary                       | Grain Report Sumary                                              | Report Heat | der        |                |
| Page Header A                                         |                                                                  | Page Heade  | e          |                |

- 1. From Financial Reports module > click on **Financial Report Builder menu**.
- The Report Builder search will be opened. See Search to guide you on how to use the Search screen.
   a. If the report header or footer record you are looking for is assigned to a report, then look for that report open it. The Report Builder

| Report Builder - A Row Insert Demo |                                                      |                |            |   |  |  |
|------------------------------------|------------------------------------------------------|----------------|------------|---|--|--|
| New Save Searc                     | h Delete Undo Duplicate Generate Close               |                |            |   |  |  |
| Details Runtime                    | Log Financial History Audit Log                      |                |            |   |  |  |
| Report Name 🔸                      | A Row Insert Demo                                    | As of Date     | 03/08/2017 |   |  |  |
| Row                                | Adding Rows Demo 🗸                                   | Segment Filter |            | ~ |  |  |
| Column                             | Trial Balance Detail - March 07, 2017 16:13:5 $\vee$ | Description    |            |   |  |  |
| Orientation *                      | Portrait 🗸                                           |                |            |   |  |  |
| Header & Footer                    |                                                      |                |            |   |  |  |
| Page Heade                         | r Dage Header Test                                   | Report Header  |            |   |  |  |
| Page Footer                        | v                                                    | Report Footer  |            | · |  |  |

- b. If the report header and footer record you are looking for is not assigned to a report, then continue to step 3.
- 3. Click Search to open the Search Report Header and Footer screen where you can find for the report header and footer record you are looking for.

| Report Te                                        | Report Header and Footer - Page He | ader Test                                     |                        | ^ 🗆 X         |   |
|--------------------------------------------------|------------------------------------|-----------------------------------------------|------------------------|---------------|---|
|                                                  | New Save Search Delete Undo        |                                               |                        |               |   |
|                                                  | Details Audit Log                  |                                               |                        |               |   |
|                                                  | Name 🔹 Page Header Test            | Description Test                              |                        |               |   |
|                                                  | Type 🔹 Page Header                 | <ul> <li>Column Name</li> <li>Over</li> </ul> | ride                   | ~             |   |
|                                                  | X Remove 🛆 Up 🔹 Down E             | xport • BB View • Filter (F3)                 |                        | 5.7<br>2.9    |   |
|                                                  | Type Header/Foot                   | er Name Row Number* Alignmen                  | t With Column Descript | ion           |   |
|                                                  | 🗌 , Report Title 🕴 🐧               | 1 Right                                       | Page                   |               | _ |
| Report Header and Footer                         |                                    |                                               |                        |               |   |
| Close                                            |                                    |                                               |                        |               |   |
| Report Header and Footer                         |                                    |                                               |                        |               |   |
| 🗅 Open Selected 🛛 👌 New 🗋 b Export • 🔛 Columns • | SE View •                          |                                               |                        |               | 4 |
| Q Name Y Contains Y                              | Add Filter                         |                                               |                        |               |   |
| Name                                             | Descrip                            | xion                                          |                        | Туре          |   |
| (Edited) Page Header - 4/11/2018 11:07:18 AM     | (Édited                            | ) Page Header: Functional Test                |                        | Report Header |   |
| Page Header Test                                 | Test                               |                                               |                        | Page Header   |   |
| Page Footer Test                                 | Test                               |                                               |                        | Page Footer   |   |
| Report Footer Test                               | Test                               |                                               |                        | Report Footer |   |
| Page Header - 3/19/2018 2:25:27 PM               | Page H                             | eader: Automation Test                        |                        | Page Header   |   |
| Denort Hearler - 8/19/2018 2-25-27 PM            | Dennit                             | Hearler: Automation Test                      |                        | Dennit Header |   |

- 1. From Financial Reports module > click on **Financial Report Builder menu**.
- 2. The Report Builder search will be opened. See Search to guide you on how to use the Search screen.
  - a. If the report header or footer record you are looking for is assigned to a report, then look for that report open it. The Report Builder screen will be opened. Click on the Page Header field label to open the Report Header and Footer screen.

| Report Builder | Report Builder - Income Statement A |              |          |   |  |  |  |
|----------------|-------------------------------------|--------------|----------|---|--|--|--|
| New Save S     | earch Delete Undo Generate Close    |              |          |   |  |  |  |
| Details        |                                     |              |          |   |  |  |  |
| Report Name:   | Income Statement A                  | Description: |          |   |  |  |  |
| Row            | Income Statement A row              | ,            |          |   |  |  |  |
| Column         | Current and Previous column         | Orientation: | Portrait | ~ |  |  |  |
| Header & Foo   | oter                                |              |          |   |  |  |  |
| 🗌 Page He      | ader Page Header - Cur and Prev 🗸   | Report Hea   | ader     | - |  |  |  |
| Page For       | oter 🗸 🗸                            | Report Foo   | oter     | / |  |  |  |

b. If the report header and footer record you are looking for is not assigned to a report, then continue to step 3.

3. Click Search to open the Search Report Header and Footer screen where you can find for the report header and footer record you are looking for.

| Report Header and Footer - Page Header - Cur and Pre | v                  |                     |                | ^                  |   |  |
|------------------------------------------------------|--------------------|---------------------|----------------|--------------------|---|--|
| New Save Search Delete Undo Duplicate Option         |                    |                     |                |                    |   |  |
| Details                                              |                    |                     |                |                    |   |  |
| Name: Page Header - Cur and Prev                     | Description:       | Page Header - Cur a | and Prev descr | iption             |   |  |
| Type: Page Header 🗸                                  | Column Name:       | Current and Previou | us column      |                    | ~ |  |
| X Remove △ Up マ Down ⊞ Layout Q                      | Filter Records (F3 | i)                  |                |                    |   |  |
| Type Header/Footer Name                              | Row Number         | Alignment           | With           | Column Description |   |  |
| Custom Page Header - Current                         | 1                  | Center              | Column         | Current            |   |  |
| 🗌 🖉 K Custom 🚽 Page Header - Previous                | 1                  | Center              | Column         | Previous           |   |  |
| Search Report Header and Footer                      |                    |                     |                |                    |   |  |
| New Open Selected Refresh Fyport - Close             |                    |                     |                |                    |   |  |
| new openselected nemest export - close               |                    |                     |                |                    |   |  |
| Q Filter Records (F3) 10 records                     |                    |                     |                |                    |   |  |
| Name                                                 | Description        |                     |                | Туре               |   |  |
| Co Header                                            | Company Heade      | er                  |                | Report Header      |   |  |
| Page                                                 | paging             |                     |                | Page Footer        |   |  |
| Co Footer                                            | company footer     |                     |                | Report Footer      |   |  |
| By Segments                                          | By Segment colu    | imns                |                | Page Header        |   |  |

- 1. From Financial Reports module > Maintenance folder > double-click on Report Header and Footer menu.
- 2. The Search Report Header and Footer screen will open. See Search to guide you on how to use the Search screen.
- From General Ledger module > Financial Reports folder > Financial Report Designer folder > double-click Report Header and Footer.
   The Search Report Header and Footer screen will open. See Search to guide you on how to use the Search screen.